## PagoPA payment system Guidelines

## What is PagoPa

From December 2017 onward, University IUAV of Venice jointed PagoPA new payment system of AgID – Italian Agency for Digital. It's a platform that connects citizens with the Public Administration and the Payment Service Processors (PSP) in order to enable secure and reliable electronic payments towards the Public Administration. It is introduced by the art.5 of Codice dell' Amministrazione Digitale and by the Decreto Legge n.179/2012 – Digital administrative regulation and legislative decree. All Public Administrations are obliged to join it, according to national standard requirements.

**Tuition fees must be paid using the new PagoPA payment system,** Students will pay their invoices choosing the PSP from the list of the PSP part of the PagoPa system.

### How to pay by PagoPA system

Log-in your Personal Area (SpIN account)> go to "Pagamenti".

Select the invoice you want to pay in the list of not received payments (identified by a red traffic light). In order to pay a fee you must click on the invoice number you find on the left. At that point you can choose how to pay, two paying methods are available:

## 1. Payment online

2. Payment in person

## **1) Payment Online**

Click on "Paga online" and select one of the two payment options:

Credit /debit /pre-paid card: Choosing this option, a list of authorized bank institutes will appear. Even if your bank is not included in the list, you can proceed by choosing any of the provided banks: only make sure that your own credit circuit and the one you will select are the same. Indeed, the bank will work as a bridge to your bank, for this a service fee may be charged (we advise you to consider the specific payment clauses carefully before making your choice)

### • Home-banking:

To pay via your Bank account, first **check if your Bank includes payments by PagoPa system**:

If yes: digit the eighteen-digit code Codice Avviso di Pagamento (IUV), that you will find on your Notice of Payment (Avviso di Pagamento); pay attention not to digit any empty space among the figures;

If not: use the Circuito CBill. You will be asked the Codice Interbancario Ente (also said Codice SIA)<sup>1</sup> which identifies IUAV University and which is 315W5 (three – one –five – W – five). Then you will be able to insert the eighteen-digit code Codice Avviso di Pagamento (IUV). A complete list of the PSP part of PagoPA system is available on the AgID website:

https://www.pagopa.gov.it/it/prestatori-servizi-di-pagamento/elenco-PSPattivi/

## 2) Payment In Person

Click on "Avviso pagamento" and print the form generated (Notice of Payment). It contains the **eighteen-digit code Codice Avviso di Pagamento (IUV)**, a bar **code**, the **QR Code** and the **Codice Interbancario (circuito CBILL)**. This form must be shown once you go to one of the **authorised payment points** or to the **banks part of PagoPA** system.

Who accept payments through "Avviso pagamento" (Notice of Payment) form:

- All **tobacco shops** where **Sisal** (Superenalotto) services are enabled and which accept payments up to 999,99 euros and up to 1499,99 by bank card and credit card, according to your card credit ceilings. Payments will be automatically recorded into our management system.
- All the branches of your bank if part of PagoPA network.
- **ATM "evoluti"** which allows payments through CBill circuit or PagoPA system;
- Home-banking, using CBILL circuit or PagoPA system.

Their list is available here:

www.agid.gov.it/agenda-digitale/pubblica-amministrazione/pagamentielettronici/psp-aderenti-elenco

## **Payment procedure with PagoPA system**

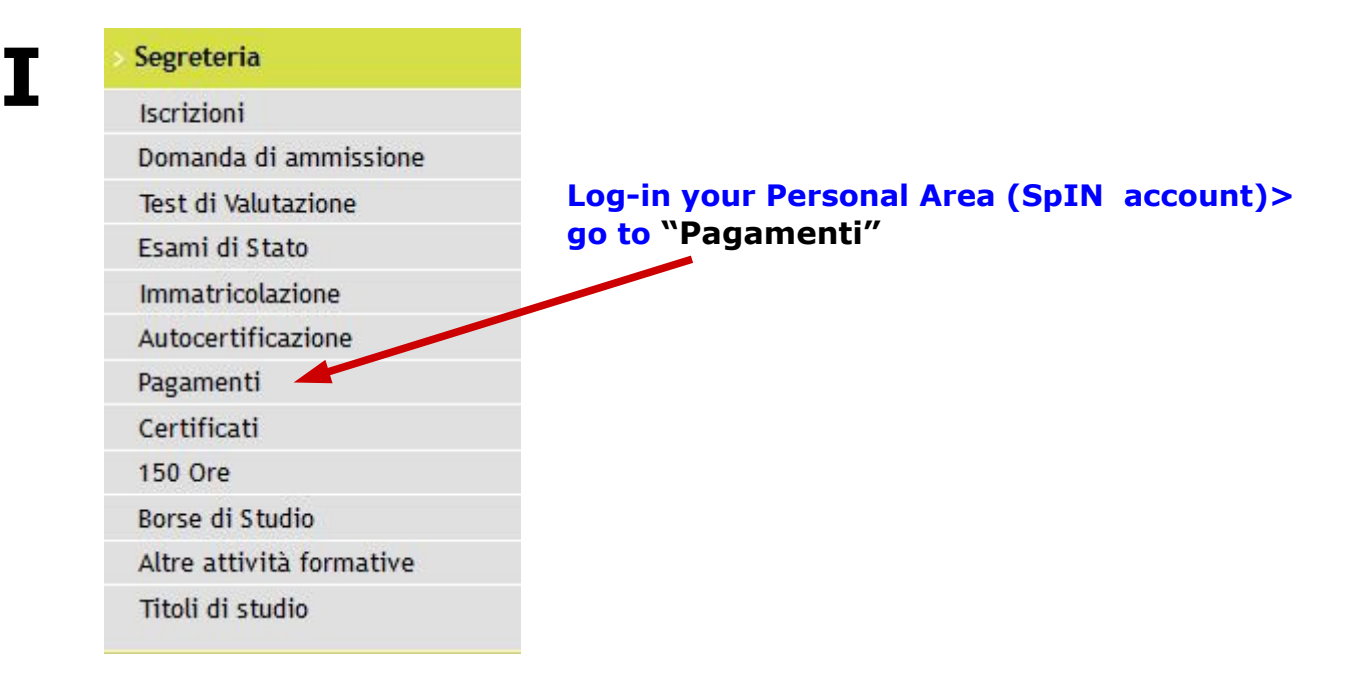

## II

#### Elenco Tasse

Questa pagna visuanza sa tusta deue tasse e importo relativo. Es è presente la tilista "Pagamento no ne prevenuot" di li pagamento è stato invece effettuato, non è necessari Tra la data del pagamento e l'acquisizione da parte dell'Ateneo, sono necessari almeno tre giorni lavorativi. Vismanno Ane i visualitra della seconda rata non ancora fatturata, è legato attitete e pob subie una diminuz

| attura        | Codice IUV     | Codice Bollettino  | Anno            | Descrizione                                                               | Data Scadenza                | Importo  | Stato |
|---------------|----------------|--------------------|-----------------|---------------------------------------------------------------------------|------------------------------|----------|-------|
| agamento nor  | pervenuto      |                    | Matricola 281   | 410 - Corso di Laurea - ARCHITETTURA: TECNICHE E CULTURE DEL PROGET       | то                           |          |       |
| 508020        | 00000001220360 |                    | 17/18           | Tasse di iscrizione                                                       | 19/01/2018                   | € 939,00 |       |
| agamento effe | ettuato        |                    | Matricola 281   | 410 - Corso di Laurea - ARCHITETTURA: TECNICHE E CULTURE DEL PROGET       | T0                           |          |       |
| 507791        | 00000001197720 | 000000000003507791 | 16/17           | Tassa di laurea (bollo aggiuntivo)                                        | 30/04/2021                   | € 66,00  | •     |
| 498884        | 00000000315028 | 000000000003498884 | 17/18           | Tasse di iscrizione                                                       | 15/09/2017                   | € 823,00 |       |
| 487314        |                | 000000000003487314 | 16/17           | Tasse di iscrizione                                                       | 20/04/2017                   | € 309,00 |       |
| 466554        |                | 000000000003466554 | 16/17           | Tasse di iscrizione                                                       | 15/09/2016                   | € 816,00 |       |
| 450198        |                | 000000000003450198 | 15/16           | Tassa di Iscrizione                                                       | 18/04/2016                   | € 295,65 |       |
| 421467        |                | 000000000003421467 | 15/16           | Tassa di Iscrizione                                                       | 14/09/2015                   | € 808,00 |       |
| 389946        |                | 000000000003389946 | 14/15           | Tassa di Iscrizione                                                       | 17/04/2015                   | € 289,30 |       |
| 333945        |                | 000000000003333945 | 14/15           | Tassa di Iscrizione                                                       | 31/12/2014                   | € 604,61 |       |
| 331569        |                | 000000000003331569 | 14/15           | Tassa di Iscrizione                                                       | 23/05/2014                   | € 198,39 |       |
|               |                | â.                 | Corsi di laurea | afferenti la classe di laurea L-17 - Corso di Laurea - ARCHITETTURA: TECN | NICHE E CULTURE DEL PROGETTO |          |       |
| 319618        |                | 000000000003319618 | 14/15           | TASSA DI AMMISSIONE                                                       |                              | € 60,00  | 0     |

za la pagina del sito di ateneo sulle tasse universitarie

in attesa di conferma
Avviso PagoPA stampato
PagoPA abilitato
Addebiti non fatturati
Voce

| loce                    | Descrizione         | Data Scadenza | Importo  |
|-------------------------|---------------------|---------------|----------|
| assa regionale          | Tasse di iscrizione | 20/04/2018    | € 41,00  |
| Iontributi universitari | Tasse di iscrizione | 20/04/2018    | € 939,00 |
|                         |                     |               |          |

In order to pay an invoice you must click on the underlined invoice number you find on the left hand side ( in the row called **"Pagamento non pervenuto"**) identified by a red traffic light.

## Two different payment methods are available with the PagoPa system:

| <image/> <form>   Image: State in the state is a state in the state in the state is a state in the state is a state in the state is a state in the state is a state in the state is a state in the state is a state in the state is a state in the state is a state in the state is a state in the state is a state in the state is a state in the state is a state in the state in the state is a state in the state in the state is a state in the state in the state is a state in the state in the state is a state in the state in the state in the state is a state in the state in the state is a state in the state in the state is a state in the state in the state in the state is a state in the state in the stat</form> | Fetture 3508020<br>Data Scadenz<br>Import<br>Modaliti                                                                                                    | : 19/01/2018<br>: 16 939,00<br>: PAGAWENTO MEELANITE NODO                                                                                             |                                                                                                    |                                                                                              |                                                              |
|----------------------------------------------------------------------------------------------------|----------------------------------------------------------------------------------------------------|----------------------------------------------------------------------------------------------------|----------------------------------------------------------------------------------------------------|----------------------------------------------------------------------------------------------|--------------------------------------------------------------|
|                                                                                                    | pagoPP :                                                                                                    | rà richivato di scegliare il Prestatore di Servizi di Pagemento (en. u<br>Utalia Digitale. Altre informazioni al linic <u>unov apoi qui ti</u>        | ura banca o un altro întituto di pagamento) e relativo servicio da questo of                                                                        | fferto (es. addebito in conto corrente, casta di credito, bollettino postale elette          | onico), per poi effettuare la transszione transle il Piodo D |
| Accordination prevenue:<br>Business methods and investigation of the set of the set of the | Note bene per esami di abilitazione profe<br>- il pogamento della tassa regionale di € 3<br>- il pogamento della tassa di ammissione a<br>loformazioni anzionitia                                                                                                    | vionale:<br>,19, dovuta al ritiro del diploma di abilitazione, va effettuata su<br>il esami di stato di € 49,36 va effettuato sul c/c postale n. 1016 | ul c/c postale numero 10451307 - intestato a Regione Veneto ESU servis<br>intestato all'Agenzia delle entrate, centro operativo di Pescara, tasse s | zio di tesoreria 30100 Venezis. Solamente in questo caso non considerare i d<br>scolastiche. | oti presenti nella "Stampo fac-simile".                      |
| True di località       Controlada al località       True di località       Marcia       Marcia       True di località       1 di località       1 di loca                                                                                                    | Autocertificazione pr<br>Studente meritevole<br>Coefficiente di merit<br>1.5.8.8.11                                                                                                    | osentata:<br>D                                                                                                    |                                                                                                    |                                                                                              |                                                              |
| Answer of Answer of Answer   | Fexcie di reddito<br>CFU acquisiti el 10/0<br>CFU di riferimento<br>Voto medio dello stu                                                                                                    | 8/2017:<br>Sente:                                                                                                    |                                                                                                    |                                                                                              |                                                              |
| Functioners:<br>Instrumentation of the second second  | Visto medio di inferiti<br>Portatore di handica<br>Portatore di handica<br>Vistazione relativa al<br>Anno di corno:                                                                                                    | ents (*):<br>• 65%:<br>50% - 55%:<br>titolo di accesso:                                                                                               |                                                                                                    |                                                                                              |                                                              |
| sila media dei vedi el autorità per dei l'alconte autorne ante magitaria e ante magitaria e ante di adventa di macrità per dei l'alconte di macrità per dei l'alconte di macrità per dei l'alc   | Fuori corsa:<br>Num, anni fuori cors                                                                                                    | :<br>alla votazione media degli esami per chi è iscritto agli anni successi                                                                           | zvi al primo.                                                                                                    |                                                                                              |                                                              |
| Inter     Rata     Vace     Imports       Anno     Rata     Vace     Imports       Taxes di fonditare     20172016 2 di 2     Controluci universitari     Imports                                                                                                    | (-) it dato e relativo                                                                                                    | di laurea triegnale per chi è iscritto al prime anno magistrale e                                                                                     |                                                                                                    |                                                                                              |                                                              |
| Tamé di footblaar<br>2017/2014 2 al 2 Contribudi univerbant<br>Itamén aveco per Pagetia                                                                                                    | alla media dei vo<br>alla media dei vo                                                                                                    | i di diptorna di maturità per chi è focritto al prime anno triennale                                                                                  |                                                                                                    |                                                                                              |                                                              |
| Paga toon Pagetia<br>Stamps Avrido per Pagetia                                                                                                    | alla moda del vo<br>atta moda del vo<br>Anne                                                                                                    | i di diptoma di maturità per chi è locrito al prime anno triennale<br>Rata                                                                            | Visce                                                                                                    |                                                                                              | Importo                                                      |
|                                                                                                    | alla nesta dei vo<br>alla nesta dei vo<br>alla media dei vo<br>Tasse<br>Anne<br>Tasse di isoritzione                                                                                                    | di dibuona di masurità per chi è licritto al aritre anno orientale Ruta 2017/2016 2 di 2                                                              | Visce<br>Contributi universitari                                                                                                    |                                                                                              | Importa                                                      |
|                                                                                                    | Texes Texes | et algeme al maanta par et è tonta al prime brienale<br>Auto<br>2017/3016 2 al 2                                                                      | Vice<br>Contribut univertant<br>Fage contri<br>Isampa avete                                                                                         | ngata<br>per nagota                                                                          | Ingerta                                                      |
|                                                                                                    | Taus<br>Taus<br>Ano<br>Taus<br>Taus<br>Ano<br>Taus di Indiane                                                                                                    | el di digeni di maanta par del 9 tontas al prime ana sidemale<br>fata<br>2017/2016   2 al 2                                                           | Voce<br>Contribuit universitant<br>Paga contr<br>Esamoa Avetor                                                                                      | Pagola                                                                                       | Ingerta                                                      |
|                                                                                                    | Area<br>Area<br>Texe                                                                                                    | el di dipenni di masunta pur del 9 tontto ai prime anno triemale<br>fata<br>2017/2016 2 ci o                                                          | Voce<br>Contribuid universitant<br>Page con f<br>Estença Aveco                                                                                      | Pagola                                                                                       | Importa                                                      |
|                                                                                                    | Texe Texe Trace Texe Texe Texe Texe Texe Texe Texe Te                                                                                                    | di dipenni di maanta par del 8 tottas ai prime ante triennale<br>Refa<br>2017/2016 2 di 2                                                             | Voce<br>Contribuit universitant<br>Plaat con T<br>Stampo Aveco                                                                                      | Papola                                                                                       | ingorta                                                      |
| Stampa Avviso per PagoPA                                                                                                    | Tear<br>Arco<br>Tane di loritolee                                                                                                    | Id algene al maanta par on a tonta ar prive sene trienda<br>Refa<br>2017/2019 2 at 2<br>viso per PagoPA                                               | Voce<br>Contribuit universitant<br>Inega con F<br>Istango Aveos                                                                                     | Paga con                                                                                     | PagoPA                                                       |

Click on **"Stampa Avviso per PagoPA"** to download the **Notice of payment form** (Avviso di pagamento) in pdf format (sample below), which allows you to pay through :

- the **branches of your bank if part of PagoPA** network

- Sisal, Lottomatica points and Banca 5
- Post offices

- Home-banking, using CBILL circuit or PagoPA system.

- **ATM of your bank** if allows payments through CBill circuit or PagoPA system;

Click on **"Paga con PagoPa",** a new page will open and you will be able to pay directly through PagoPA System.

Payment procedure is detailed below:

## **IV** Payment through "Avviso di pagamento"

If you chose the payment using the option "Stampa avviso per PagoPA" the system will generate an "Avviso di pagamento" (Notice of Payment) in pdf format (sample below), which you have to take to the desk at one of the credit institutions part of PagoPA system like banks, post offices, tobacco shops and other PSP (Payment Service Processors), as described on the same form.

A complete list is available at: <u>https://www.pagopa.gov.it/it/prestatori-servizi-di-pagamento/elenco-PSP-attivi/</u>

| AMENTO<br>Debitore: BETTINI ELIA<br>BTILEI95S26B563N<br>Causale Versamento:<br>Tasse di iscrizione universitarie<br>Data di scadenza: 19/01/2018<br>ispettare nei confronti dei propri utenti:<br>etto a quanto sopra riportato in quanto aggiornato<br>te di credito, indennità di mora, sanzioni o interessi. |
|----------------------------------------------------------------------------------------------------|
| AMENTO<br>Debitore: BETTINI ELIA<br>BTTLE195S26B563N<br>Causale Versamento:<br>Tasse di iscrizione universitarie<br>Data di scadenza: 19/01/2018<br>ispettare nei confronti dei propri utenti:                                                                                                    |
| AMENTO<br>Debitore: BETTINI ELIA<br>BTTLE195S26B563N<br>Causale Versamento:<br>Tasse di iscrizione universitarie<br>Data di scadenza: 19/01/2018<br>ispettare nei confronti dei propri utenti:                                                                                                    |
| AMENTO<br>Debitore: BETTINI ELIA<br>BTTLE195S26B563N<br>Causale Versamento:<br>Tasse di iscrizione universitarie<br>Data di scadenza: 19/01/2018<br>ispettare nei confronti dei propri utenti:<br>etto a quanto sopra riportato in quanto aggiornato<br>e di credito, indennità di mora, sanzioni o interessi.  |
| Debitore: BETTINI ELIA<br>BTTLE195S26B563N<br>Causale Versamento:<br>Tasse di iscrizione universitarie<br>Data di scadenza: 19/01/2018<br>ispettare nei confronti dei propri utenti:<br>etto a quanto sopra riportato in quanto aggiornato<br>e di credito, indennità di mora, sanzioni o interessi.            |
| Causale Versamento:<br>Tasse di iscrizione universitarie<br>Data di scadenza: 19/01/2018<br>ispettare nei confronti dei propri utenti:<br>etto a quanto sopra riportato in quanto aggiornato<br>e di credito, indennità di mora, sanzioni o interessi.                                                          |
| Data di scadenza: 19/01/2018<br>ispettare nei confronti dei propri utenti:<br>etto a quanto sopra riportato in quanto aggiornato<br>e di credito, indennità di mora, sanzioni o interessi.                                                                                                    |
| Data di scadenza: 19/01/2018<br>ispettare nei confronti dei propri utenti:<br>etto a quanto sopra riportato in quanto aggiornato<br>e di credito, indennità di mora, sanzioni o interessi.                                                                                                    |
| ispettare nei confronti dei propri utenti:<br>etto a quanto sopra riportato in quanto aggiornato<br>e di credito, indennità di mora, sanzioni o interessi.                                                                                                    |
| etto a quanto sopra riportato in quanto aggiornato<br>e di credito, indennità di mora, sanzioni o interessi,                                                                                                    |
| otrebbe pertanto richiedere un importo diverso da                                                                                                    |
|                                                                                                    |
| con le seguenti modalita:<br>pposita sezione e scegliendo tra gli strumenti<br>o bancario o il bollettino postale nel caso si disponga<br>izio di pagamento aderenti all'iniziativa.                                                                                                    |
| resente sull'avviso.                                                                                                    |
| nti all'iniziativa tramite i canali da questi messi a<br>tphone, sportello, ecc). L'elenco dei punti abilitati a<br>tp://agid.gov.it/pagopa ".                                                                                                    |
| so di Pagamento oppure il QR Code o i Codici a Barre                                                                                                    |
| strumenti definiti dall'Agenzia per l'Italia Digitale<br>all'iniziativa - che garantisce a privati e aziende a<br>idabile, semplice e in totale trasparenza nei costi a<br>del Consiglio dei Ministri alla quale tutte le PA son                                                                                |
| e rendono disponibile il pagamento tramite il circuito CBILL.                                                                                                    |
|                                                                                                    |

ΠC

4158088888946032802000100000001481568390293900

## V

## Payment through PagoPA system

If you have chosen **"Pago con PagoPA"** payment option at step III, you will visualize the following page:

| IUAV-ESSE3                                                                                 | pagaPH   |
|--------------------------------------------------------------------------------------------|----------|
| Tatalo pagamento                                                                           |          |
| Scegli la modalità di pagamento                                                            | 6 333,00 |
| If two contro correctie tramite bonitico bancario o boliettino postale                     |          |
| Carta di credito, celetito, prepagata<br>scegliendo uno qualsiasi degli operatori aderenti |          |
| scegierolo un canale di pagamento alternativo     Tutte le modalità di pagamento           |          |
|                                                                                            |          |

In this page you will be asked to choose the payment method; after the selection a list of the available payment methods and their services fees will appear. Given there is a limited number of options it is advised to select "tutte le modalità dipagamento" (all methods of payment) in order to quickly compare the services fees.

| iotale pagament                                      | 0                            |                                       |                                 |                   | E 939,00                       |  |
|------------------------------------------------------|------------------------------|---------------------------------------|---------------------------------|-------------------|--------------------------------|--|
| Scegli la modalità di                                | pagamento                    |                                       |                                 |                   |                                |  |
| O II tuo conto corrente                              | - Teitte - a solute          |                                       |                                 |                   |                                |  |
| Carla di orechio, debita, pr                         | epageta                      |                                       |                                 |                   |                                |  |
| <ul> <li>Altre modelité ci pagemen</li> </ul>        | no                           |                                       |                                 |                   |                                |  |
| Tutte la modalità di pagare                          | emenio ellerrativo           |                                       |                                 |                   |                                |  |
| Affina la ricerca                                    |                              |                                       |                                 |                   |                                |  |
| Le Mumizioni sul servizi po                          | arebbero nonsessere an       | adoze neta ungua prescena, r          | i quanto non Ionine da          | ta banca          |                                |  |
| Al momento del pagamento polici                      | obero essere applicate car   | rmissioni più fevorere il rapetto a q | uelle Indicate (3)              |                   |                                |  |
| Cerca per nome<br>ss. Il nome delle tue bance, del d | irtuito o dell'App           | Ordina per<br>Commissione Visceline   | *                               |                   |                                |  |
|                                                      |                              |                                       |                                 |                   |                                |  |
| INTEST SUBJECTO                                      | Bertue                       | (a) satistav                          | Alter madattis di<br>Depensento | INTEST SINISTED   | Errise                         |  |
|                                                      |                              | Canada                                |                                 |                   | Mybare                         |  |
|                                                      | Denelisiona € 9,00           | 🙅 sotispiy                            | Carrielles C 0.00               |                   | Concessors (C. 9,50<br>Visiona |  |
| θ                                                    | Gelesione                    | θ                                     | Deleziona                       | 8                 | Gelezione                      |  |
| Istituto                                             | DanteD                       | CHERTAGRICOLE                         | Certs a Divots                  | CREEDIT AGRICOLE  | Carla Di Creato                |  |
| InfeCamere                                           |                              |                                       |                                 |                   |                                |  |
| Brydau                                               | Exerciance € 0,80<br>Massima | -                                     | Carrientes € 1.60               | -                 | Secondarian € 1,50<br>Vacativa |  |
| 0                                                    | Edectore                     | 0                                     | Ocicalena                       | 0                 | Octobrio                       |  |
| ON CREDIT ACRICOLE                                   | Carles Creats                | Istituto                              | Certs a Divoto                  | CALCER O CartaSi  | Carlas trias                   |  |
|                                                      |                              | InfoCamera                            | ••• <b>••</b>                   |                   |                                |  |
| 1                                                    | Environment € 1.50           | Autorite Berley                       | Contractore € 1.30              | or carly lincared | Earreniassens € 2.25           |  |
| 0                                                    | Edications                   | 0                                     | Ocicalena                       | 0                 | Ocications                     |  |
|                                                      | Consid Credito               | INTER CONNERS                         | Certs di Credito                | IN MARCA          | Cartes Crusts                  |  |
| antical (1) analogous                                | -                            | Initial Information                   | -                               | DI BAHI           |                                |  |
| House Texa                                           | commasche « 1,50             |                                       | Commanore € 2,60                | -                 | Connectione ( 2,50             |  |
| 0                                                    | 8962006                      | 0                                     | Seicilia                        | 0                 | Benzium                        |  |
| Call-iCar III                                        | Carte di Credito             | Credito                               | Cierta di Credito               | Credito           | Carlad Credito                 |  |
| <b>W</b> UniCredit                                   |                              | Siciliano                             |                                 | Valtellinese      |                                |  |
|                                                      | Commissione e 5,00           | -                                     | Commasore e 0,60                | -                 | Commasone et 2,50              |  |
|                                                      |                              | -                                     |                                 | 0                 |                                |  |

## PLEASE PAY ATTENTION Once you select the payment method you will receive an email that confirms the request of payment. In case you start with a paying procedure and then you decide to change it, you will be able to login again and start a new payment procedure ONLY AFTER 60 MINUTES.

For example, if you select "Intesa SanPaolo", a resume page of the payment will appear. To continue, click on "Procedi con il pagamento"

| INTESA m SANDAOLO                                                                                                    | pagePF                          |
|----------------------------------------------------------------------------------------------------|---------------------------------|
| Pagamenti Pubblica Amministrazione                                                                                                    | Riepilogo Pagamento             |
| I – I – I – I – I – I – I – I – I – I –                                                                                                    | Soggetto Pagante 1              |
| Attenziona: i pagamenti disposti con carte di credito a favore della Regione Umbriz e Regione Marche e rifetti ai servizi<br>"Donazioni Tenemoto Umbria Agosto 2016" e "Donazioni Terremoto Marche Agosto 2016" non saranno assoggettati ad alcuna<br>commissione. | Nome:<br>E-mail:<br>CF / P.IVA: |
| 1) ENTE BENEFICIARIO: IUAV Venezia                                                                                                    | Importo bollettini: 939,00      |
| Importo singolo pagamento 1<br>939.00€ Credenziali Pagatore<br>Grusale Pagamento<br>JRFP/nononono0122050/939.00                                                                                                    | Procedi con il pagamento        |

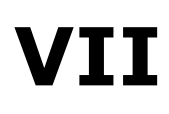

VI

Then it will be possible to choose among **different payment circuits**, as shown in the page below:

| INTESA m SANPAOLO                                                                                                    |                                                                                                    | přago PH                                                                                      |
|----------------------------------------------------------------------------------------------------|----------------------------------------------------------------------------------------------------|-----------------------------------------------------------------------------------------------|
| Seleziona Metodo di Pagamento                                                                                                    |                                                                                                    | Riepilogo Pagamento                                                                           |
| <ul> <li>Puoi effettuare il pagamento con una carta attiva sui ci<br/>Gruppo Intesa Sanpaolo e hai attivato i servizi via interne</li> <li>Ii servizio è disponibile dalle ore 0.00 alle ore 24.00 di tutti</li> </ul>                                                                                                    | rcuiti indicati o, se sel cliente di una delle Banche Italiane del<br>t, addebitando direttamente il tuo conto corrente.<br>ti i giorni                                                                                                    | Soggetto Pagante 1<br>Nome: BETTINI ELIA<br>E-mail:                                           |
| © Pagamento con carta di credito                                                                                                    | Addebito su Conto Corrente                                                                                                    | UTTELIGGEDOUN                                                                                 |
| Commissione per pagamenti<br>da 0,01 € a 50,00 €: 0,50 €<br>da 550,01 € a 150,00 €: 1,00 €<br>da 150,01 € a 500,00 €: 1,50 €<br>da 500,01 € a 1 500,00 €: 2,50 €<br>Limite Massimo di Pagamento: 1,500,00 €<br>VISA                                                                                                    | Servizio "PagoniConto", riservato ai cienti delle Banche<br>Italiane del Cruppo Intess Sanado, titolari dei contratto<br>Servizi via internet, cellulare e telefono<br>All'operazione sarà applicata la commissione per<br>l'esecuzione del bonifico internet prevista del<br>contratto "Servizi via internet, cellulare e telefono"                | Metodo di pagamento:<br>Importo Bolettini: 938,60 €<br>Totale Commission:<br>Totale Pagamento |
| © Pagamento con MasterPass<br>MasterPass è la soluzione per fare acquisti online in<br>pagamenti la smaripone. Il tablet o 1 PC. Il servico<br>de normamente si utilizzando per la codera di Servici<br>va interneti della Banca. Per tutti gli acquisti successivi<br>al primo solidi conternario per accedera di Servici<br>al interneti della Banca. Per tutti gli acquisti successivi<br>al primo solidi conternario per accedera di Servici<br>al primo solidi conternario per accedera di Servici<br>al interneti della Banca. Per tutti gli acquisti successivi<br>per della di tatti accone inserendo solo il codice<br>PM datterPass () | Pagamento con MyBank MyBank è la soluzione che consente ai cittadni/imprese ai offettuario in modo sicuro pagamenti onine. E codici di accesso ai servizi di onine banking. I dati dei pagamento sono immediatamente verificatali e, se contermati, il pagamento risultarà eseguito immediatamente Costo per inicializzazione del pagamento: 0,50 € |                                                                                               |

< Indietro

# VIII In case you select "addebito su conto corrente" ("debit on current account") the following page will appear:

| pagory                                 |                                                     |                                                   | INTESA m SANPAOLO                                                                   |
|----------------------------------------|-----------------------------------------------------|---------------------------------------------------|-------------------------------------------------------------------------------------|
|                                        |                                                     | rente                                             | Addebito su Conto Corre                                                             |
| amento accedendo alla tua area riserva | vato i servizi via Internet, puoi effettuare il pag | ruppo Intesa Sanpaolo e hai sottoscritto e attiv  | Se sei cliente di una Banca Italiana del Gru<br>grazie al servizio "Pago In Conto". |
|                                        | ista in contratto.                                  | cata la commissione per il bonifco internet previ | Ti ricordiamo che all'operazione sarà applica                                       |
|                                        |                                                     |                                                   |                                                                                     |
|                                        |                                                     |                                                   | Riepilogo pagamento                                                                 |
|                                        |                                                     | Pago PA                                           | Transazione:                                                                        |
| Addebito su Conto Corrente             | Metodo di pagamento:                                |                                                   |                                                                                     |
| 939€                                   | Importo Bollettini:                                 | 939 €                                             | Importo:                                                                            |
| 0.00 €                                 | Totale Commissioni:                                 | IUAV Venezia                                      | Ente Beneficiario:                                                                  |
|                                        |                                                     |                                                   | Totale Pagamento                                                                    |
|                                        |                                                     |                                                   | 939,00 €                                                                            |
|                                        |                                                     |                                                   |                                                                                     |
|                                        |                                                     |                                                   |                                                                                     |

## **IX** If you select "Pagamento con Master Pass", the following options will appear:

| by masterpass              |                                                                                                    |                                                                                                    |                                                                                                    |            | Torna a <b>PAGO LA PA</b> | ×      |
|----------------------------|----------------------------------------------------------------------------------------------------|----------------------------------------------------------------------------------------------------|----------------------------------------------------------------------------------------------------|------------|---------------------------|--------|
|                            | Benven<br>Accedi al tuo wallet Maste<br>l'acc                                                                                                    | uto/a in Mas<br>erpass. Seleziona l'istituto fina<br>esso a Masterpass by Maste                                                                                      | sterpass<br>anziario qui sotto o effettua<br>rcard.                                                                                             |            |                           |        |
|                            | masterpass                                                                                                    | INTESI I SNIDIOLO                                                                                                    | BancePosta<br>Sum Although                                                                                                    |            |                           |        |
|                            | UniCredit<br>monhey                                                                                                    | C HERR                                                                                                    | <b>UBI</b> KBanca                                                                                                    |            |                           |        |
|                            | WoWCheBanca!                                                                                                    | CartaSi<br>MySi                                                                                                    |                                                                                                    |            |                           |        |
|                            | Per procedere è necessario il conser<br>comprese quelle dei partner, per mig<br>l'utente acconsente alla memorizzazi<br>stesso. In qualsiasi momento è poss<br><u>l'assenso ai cookies</u> . | uso dell'utente. Il nostro sito web utili<br>liorare la navigazione e renderla più<br>one e all'accesso ai cookie sul propi<br>ibile modificare le opzioni seleziona | zza cookie e altre tecnologie,<br>sicura. Selezionando un wallet,<br>io dispositivo da parte del sito<br>te utilizzando il <u>Strumento per</u> |            |                           |        |
| mastercard Terms e Privacy |                                                                                                    |                                                                                                    |                                                                                                    | IT Italian | Consenso all'utilizzo dei | cookie |

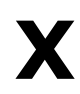

X If you select "Pagamento con MyBank" ("pay with MyBank") the

following page will appear:

| Scrivi | l nome della tua b | anca: |                         | • |  |
|--------|--------------------|-------|-------------------------|---|--|
|        |                    | ROCER | <u>amula Transacion</u> |   |  |
|        |                    |       |                         |   |  |

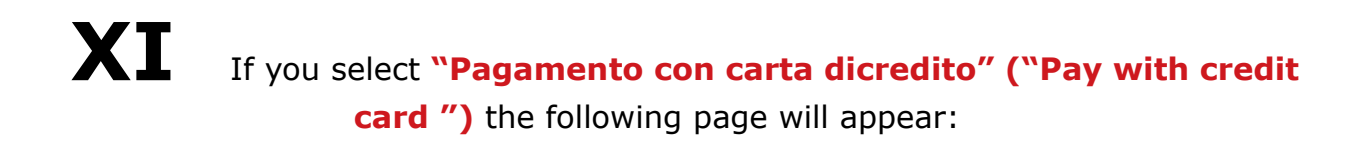

| DATI ACQUISTO                                                                                                 |  |
|----------------------------------------------------------------------------------------------------|--|
| Commerciante PAGO LA PA                                                                                       |  |
| Sito web http://                                                                                              |  |
| Importo EUR 941,50                                                                                            |  |
| Riferimento Operazione 15161869168138318                                                                      |  |
| Descrizione Pago PA                                                                                           |  |
| DATI PAGAMENTO                                                                                                |  |
| Numero carta *                                                                                                |  |
| CVV2/CVC2/4DBC *                                                                                              |  |
| Data Scadenza *                                                                                               |  |
| Titolare Carta *                                                                                              |  |
| Email per conferma *                                                                                          |  |
| Dichiaro di aver preso visione dell'informativa "<br>Cilicca cui per visualizzare l'informativa sulla privacy |  |
| Campo obbligatorio                                                                                            |  |
| Clicca qui per pagare con<br>MasterPass                                                                       |  |
| VISA Verified by Wastercard SecureCode                                                                        |  |